## **Create A Subscription**

Last Modified on 06/12/2023 10:47 am PDT

There are two ways you can create a subscription.

The first way is from the **Subscriptions** menu.

- 1. Click the *New Subscription* button.
- 2. Click on the **Choose a Customer** field. Begin typing either the *Customer ID* or *Customer Name* to locate your customer.
- 3. Select the date you would like the subscription to start. The subscription start date will be at least one day after today.
- 4. To create an on-plan subscription, set the **Use Plan?** toggle to yes. Begin typing the *Plan Code* or *Plan Name* in the **Choose a Plan field** to locate a plan for this customer.
- 5. To create an off-plan subscription, set the **Use Plan?** toggle set to no and configure the subscription settings. Specify the *Profile, Frequency, Bill Until Cancelled, Amount, One Time Fee, % Surcharge*, and *Description* fields. A list of the options with their definitions is in the table below.
- 6. Once you've selected a plan or entered off-plan subscription options for the customer, click *Create Subscription*.

The second way to create a subscription is from the **Customer** menu.

- 1. Select a customer
- 2. Click the *New Subscription* button.
- 3. Select the date you would like the subscription to start. The subscription start date will be at least one day after today.
- 4. To create an on-plan subscription, set the **Use Plan?** toggle to yes. Begin typing the *Plan Code* or *Plan Name* in the **Choose a Plan field** to locate a plan for this customer.
- 5. To create an off-plan subscription, set the **Use Plan?** toggle to no and configure the subscription settings. Specify the *Profile, Frequency, Bill Until Cancelled, Amount, One Time Fee, % Surcharge*, and *Description* fields. A list of the options with their definitions is in the table below.
- 6. Once you've selected a plan or entered off-plan subscription options for the customer, click *Create Subscription*.

Note: A customer can have more than one subscription. The customer must have a <u>default card</u> stored in **Customers** before you can create a subscription. If you delete a customer with an off-plan subscription, all plans associated with that customer will get canceled.

## **Off-Plan Subscription Options**

| Option  | Syntax | <b>Required/Optional</b>                    | Comments                                                                                                    |
|---------|--------|---------------------------------------------|----------------------------------------------------------------------------------------------------|
| Profile | NA     | Required if more than one<br>profile exists | If you have more than one<br>Qualpay profile configured, you<br>will need to select the<br>appropriate profile for the plan. If<br>you only have one profile<br>configured, you will not see this<br>option. |

| Option       | Syntax     | <b>Required/Optional</b> | Comments                                                                                                    |
|--------------|------------|--------------------------|----------------------------------------------------------------------------------------------------|
| Amount       | 10 Numeric | Required                 | The amount you would like to charge your customer.                                                                                                    |
| Frequency    | NA         | Required                 | Select how often you would like<br>to bill your customer. Select<br>Weekly, Bi-Weekly, Monthly,<br>Quarterly, Bi-Annually, or Annually.                                                                                                    |
| Duration     | NA         | Required                 | If you are selling on a fixed<br>installment plan, set a fixed<br>duration.<br>If you are selling an ongoing<br>subscription, select <b>bill until</b><br><b>canceled,</b> and your customer will<br>be billed until you cancel the<br>subscription.                                              |
| One Time Fee | 10 Numeric | Optional                 | The customer is charged a one-<br>time set-up fee immediately<br>when the subscription is set up.                                                                                                    |
| % Surcharge  | 1 Numeric  | Optional                 | Only available if the account is<br>approved for surcharging. If you<br>are approved for surcharging,<br>enter the % to be added to the<br>transaction total. The surcharge<br>percentage cannot be over 3%.<br>See surcharge <u>rules</u> and <u>how to</u><br><u>register for surcharging</u> . |
| Description  |            | Optional                 | Add a description of the subscription for future reference.                                                                                                    |